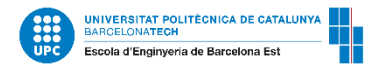

## Guía del visualizador de horarios para estudiantes de intercambio de la EEBE

Gestiona tu horario en: <u>https://visorhoraris.upc.edu/inici</u> y selecciona:

- 1. Centro: Escuela de Ingeniería de Barcelona Este
- 2. Programa de estudios: 820MOB- MOVILIDAD INCOMING-2013
- 3. Agrupación: Subjects taught in Catalan/English/Spanish

| UNIVERSITAT POLITÈCNICA<br>DE CATALUNYA<br>BARCELONATECH<br>Visor de Horarios U                        | PC                                                                                                    |                   | Inic                                                                                                    |
|----------------------------------------------------------------------------------------------------|----------------------------------------------------------------------------------------------------|-------------------|----------------------------------------------------------------------------------------------------|
|                                                                                                    |                                                                                                    |                   |                                                                                                    |
| Escuela de Ingeniería de Barcelona Es                                                                  | ste                                                                                                    |                   |                                                                                                    |
| 2023/2024 Q1 ×                                                                                         | 20MOB - MOVILIDAD INCOMING - 2013                                                                                                    |                   | ~                                                                                                    |
|                                                                                                    |                                                                                                    |                   |                                                                                                    |
|                                                                                                    | · · · · · · · · · · · · · · · · · · ·                                                                                                    |                   |                                                                                                    |
| Elige nivel (cuatrimestre/curso)                                                                       | Selecciona agrupación<br>Selecciona agrupación<br>Subiacto tayuda in Catalan                                                                                                    | ✓ Todas ● Niveles | <ul> <li>Obligatorias</li> <li>Optativas</li> <li>Complementos de formación</li> </ul>                                             |
| Elige nivel (cuatrimestre/curso)                                                                       | Selecciona agrupación<br>Selecciona agrupación<br>Subjects taught in Catalan<br>Subjects taught in English<br>Subjects taught in Spanish                                                             | ✓ Todas           | <ul> <li>Obligatorias</li> <li>Optativas</li> <li>Complementos de formación</li> </ul>                                             |
| Elige nivel (cuatrimestre/curso)<br>Nivel 1<br>ACCIONAMIENTOS ELÉCTRICOS ADQUISICIÓN DE DATOS E INSTRU | Selecciona agrupación<br>Selecciona agrupación<br>Subjects taught in Catalan<br>Subjects taught in English<br>Subjects taught in Spanish<br>JMENTACIÓN ÁLGEBRA Y CÁLCULO MULTIVARIABLE AMPLIACIÓN DE | Todas Niveles     | <ul> <li>Obligatorias</li> <li>Optativas</li> <li>Complementos de formación</li> </ul> PLIACIÓN DE EXPRESIÓN GRÁFICA. DISEÑO MECÁN |

4. Al seleccionar un grupo, las asignaturas impartidas en el idioma elegido quedarán redondeadas:

| Escuela de Ingeniería c                                                                                       | de Barcelona Este                                              |                                                                                                    |                                                                                                    |                                                                                                    |
|----------------------------------------------------------------------------------------------------|----------------------------------------------------------------|----------------------------------------------------------------------------------------------------|----------------------------------------------------------------------------------------------------|----------------------------------------------------------------------------------------------------|
| 2023/2024 Q1                                                                                                  | ✓ 820MOB                                                       | - MOVILIDAD INCOMING - 2013                                                                                                    |                                                                                                    | ~                                                                                                    |
|                                                                                                    |                                                                |                                                                                                    |                                                                                                    |                                                                                                    |
|                                                                                                    |                                                                |                                                                                                    |                                                                                                    |                                                                                                    |
| Elige nivel (cuatrimestre/c                                                                                   | urso)                                                          | Subjects taught in Spanish                                                                                                    | ✓ Todas                                                                                                    | Obligatorias  Optativas                                                                                                    |
| Elige nivel (cuatrimestre/co                                                                                  | urso)                                                          | Subjects taught in Spanish                                                                                                    | <ul> <li>Todas          Niveles     </li> </ul>                                                                         | <ul> <li>Obligatorias</li> <li>Optativas</li> <li>Complementos de formación</li> </ul>                                                           |
| Elige nivel (cuatrimestre/co                                                                                  | urso)                                                          | Subjects taught in Spanish                                                                                                    | ✓ Todas                                                                                                    | <ul> <li>Obligatorias</li> <li>Optativas</li> <li>Complementos de formación</li> </ul>                                                           |
| Elige nivel (cuatrimestre/cu<br>Nivel 1<br>Accionamientos eléctricos adq                                      | UISICIÓN DE DATOS E INSTRUMENTA                                | Subjects taught in Spanish                                                                                                    | Todas  Niveles STADÍSTICA Y APLICACIONES A LA INGENIERÍA AMI                                                            | <ul> <li>Obligatorias</li> <li>Optativas</li> <li>Complementos de formación</li> </ul> PLIACIÓN DE EXPRESIÓN GRÁFICA. DISEÑO MECÁNICO            |
| Elige nivel (cuatrimestre/cu<br>Nivel 1<br>ACCIONAMIENTOS ELÉCTRICOS ADQ<br>AMPLIACIÓN DE DISEÑO ASISTIDO POR | UISICIÓN DE DATOS E INSTRUMENTA<br>ORDENADOR ANÁLISIS DE DATOS | Subjects taught in Spanish<br>CIÓN (ÁLGEBRA Y CÁLCULO MULTIVARIABLE) (MPLIACIÓN DE E<br>S Y RECONOCIMIENTO DE PATRONES) ANÁLISIS DE SEÑALES BIOME | Todas  Niveles Todas  Niveles STADÍSTICA Y APUCACIONES A LA INGENIERÍA AM ÉDICAS ANÁLISIS DE SISTEMAS ELÉCTRICOS DE POT | Obligatorias Optativas     Complementos de formación  PLIACIÓN DE EXPRESIÓN GRÁFICA. DISEÑO MECÁNICO  TENCIA APLICACIONES DE HACES DE ELECTRONES |

5. Haz clic en la asignatura y selecciona el grupo que más te convenga. El horario de los grupos seleccionados aparecerá automáticamente en la pantalla. Elimina asignaturas y grupos haciendo clic de nuevo en la celda.

| UNIVERSITAT POLITECHICA<br>BECKTAUNATECH<br>BARCELOMATECH | UPC                                                          |                                                         | Inicio                                                                             | Acceso E    |
|-----------------------------------------------------------|--------------------------------------------------------------|---------------------------------------------------------|------------------------------------------------------------------------------------|-------------|
| Escuela de Ingeniería de Barcelona                        | Este                                                         |                                                         |                                                                                    |             |
| 2023/2024 Q1 ~                                            | 820MOB - MOVILIDAD INCOMING - 2013                           |                                                         | <b>~</b> (                                                                         | Restablecer |
|                                                           |                                                              |                                                         |                                                                                    |             |
| Elige nivel (cuatrimestre/curso)                          | Subjects taught in Spanish                                   | V Todas 💽 Niveles                                       | <ul><li>Obligatorias</li><li>Optativas</li><li>Complementos de formación</li></ul> |             |
| Nivel 1                                                   |                                                              |                                                         |                                                                                    | ^           |
| ACCIONAMIENTOS ELÉCTRICOS ADQUISICIÓN DE DATOS E IN       | STRUMENTACIÓN (ÁLGEBRA Y CÁLCULO MULTIVARIABLE) (AM          | IPLIACIÓN DE ESTADÍSTICA Y APLICACIONES A LA INGENIERÍA | AMPLIACIÓN DE EXPRESIÓN GRÁFICA. DISEÑO MECÁNICO                                   | )           |
| AMPLIACIÓN DE DISEÑO ASISTIDO POR ORDENADOR ANÁLI         | SIS DE DATOS Y RECONOCIMIENTO DE PATRONES ANÁLISIS DE        | SEÑALES BIOMÉDICAS                                      | DE POTENCIA APLICACIONES DE HACES DE ELECTRONES                                    |             |
| AUTOMATIZACIÓN Y COMUNICACIONES INDUSTRIALES              | MOCIÓN Y SEGURIDAD EN AUTOMÓVILES                            | DESADO DE MATERIALES PLÁSTICOS BIOINFORMÁTICA           | BIOLOGÍA BIOMECÁNICA BIOPOLÍMEROS Y BIOPLÁSTIC                                     | los         |
| BIOQUÍMICA CÁLCULO CÁLCULO NUMÉRICO - ECUACION            | ES DIFERENCIALES CAMBIO CLIMÁTICO: CIENCIA, ENERGÍA, ECO     | NOMÍA, POLÍTICA Y FUTURO                                | DA DE MATERIALES                                                                   | JOVABLES    |
| CENTRALES HIDRÁULICAS Y TÉRMICAS                          | AS ) ( CIENCIA E INGENIERÍA DE MATERIALES ) ( CIENCIA Y TECN | DLOGÍA DE MATERIALES ) ( CINEMÁTICA Y DINÁMICA DE MÁC   | UINAS) CIRCUITOS Y SEÑALES                                                         |             |

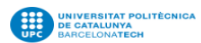

Visor de Horarios UPC

## Escuela de Ingeniería de Barcelona Este

| 2023/2024 Q1                                                                                                    |       | ► 820MOB - MOVILIDAD INCOMING - 2013                                                     |                                                                                          |                                                                                          | ✓ Restabl                                                                                   |  |
|----------------------------------------------------------------------------------------------------|-------|------------------------------------------------------------------------------------------|------------------------------------------------------------------------------------------|------------------------------------------------------------------------------------------|---------------------------------------------------------------------------------------------|--|
| Elige grupo                                                                                                    | )     |                                                                                          |                                                                                          |                                                                                          |                                                                                             |  |
| ACIE - AUTOMATIZACIÓN Y COMUNICACIONES I ASAM - AUTOMOCIÓN Y SEGURIDAD EN AUTOM 295EM032 - AVANCES EN EL PROCESADO DE MA BB - BIOLOGÍA |       |                                                                                          |                                                                                          |                                                                                          |                                                                                             |  |
| T1 (ES) T11 (ES                                                                                                    | 5)    | T1 (ES) T11 (ES) T12 (ES)                                                                | T1 (ES)                                                                                  | M4 (ES)                                                                                  | M41 (ES) M42 (ES) M43 (ES) M44 M45                                                          |  |
|                                                                                                    |       |                                                                                          |                                                                                          |                                                                                          |                                                                                             |  |
|                                                                                                    |       |                                                                                          |                                                                                          |                                                                                          |                                                                                             |  |
|                                                                                                    | Lunes | Martes                                                                                   | Miércoles                                                                                | Jueves                                                                                   | Viernes                                                                                     |  |
| 08:00                                                                                                    |       |                                                                                          |                                                                                          |                                                                                          |                                                                                             |  |
| 09:00                                                                                                    |       |                                                                                          |                                                                                          |                                                                                          |                                                                                             |  |
|                                                                                                    |       |                                                                                          |                                                                                          |                                                                                          |                                                                                             |  |
| 10:00                                                                                                    |       |                                                                                          |                                                                                          |                                                                                          |                                                                                             |  |
| 11:00                                                                                                    |       |                                                                                          |                                                                                          |                                                                                          |                                                                                             |  |
| 12:00                                                                                                    |       |                                                                                          |                                                                                          |                                                                                          | BB - M43 (L)                                                                                |  |
| BB Aula<br>13:00 JOR                                                                                                    |       | BB - M4 (T)<br>Aula/Aulas A A2.05<br>JORDI GUILLEM MARTI (ES), ELISABET ENGEL LOPEZ (ES) |                                                                                          | BB - M4 (T)<br>Aula/Aulas A A2.05<br>JORDI GUILLEM MARTI (ES), ELISABET ENGEL LOPEZ (ES) | FRANCESCO TAMPIERI (ES)                                                                     |  |
| 14:00                                                                                                    |       |                                                                                          |                                                                                          |                                                                                          |                                                                                             |  |
| 15:00                                                                                                    |       |                                                                                          | 295EM032 - T1 (T)<br>Aula/Aulas A A2.04<br>MARIA LUIÑA MASPOCH RUUDIJA (55) ORI ANDO ONO |                                                                                          | 295EM032 - T1 (T)<br>Aula/Aulas A A2.07, A A6.6<br>MARIA LUUSA MASPOCH RILIDUA (ES) ORIANDO |  |
| 16:00                                                                                                    |       |                                                                                          | WARRA LLOISA MASPOCH KOLDOA (ES), OKLANDO ONO                                            |                                                                                          | WARA LUISA WASFOCH KULDUA (ES), OKLANDU                                                     |  |

Inicio Acceso Es

6. Comprueba las casillas de cada grupo y asegúrate de que no hay solapamientos entre las asignaturas.

Ten en cuenta que "**T**" significa tarde y "**M**" mañana.

Algunas asignaturas tienen un grupo de **Teoría (T)** y otro de **Laboratorio (L)**. Cuando hagas clic en un grupo de laboratorio, por ejemplo M11, M12 o M14, también se mostrará el grupo de teoría asociado, por ejemplo M1. El horario del grupo de prácticas y teoría seleccionado se mostrará automáticamente en la parte inferior de la pantalla. La asistencia a las clases de laboratorio es totalmente obligatoria. Hay que evitar solapamientos.

También se mostrará el **nombre del profesor** y el **número de las aulas**. Por ejemplo, "**A2.12**": "**A**" es el edificio (todas las clases tendrán lugar en el edificio A), "**2**" es la planta y "**12**" es el aula.

| <b>BB - M4 (T)</b><br>Aula/Aulas A A2.05<br>JORDI GUILLEM MARTI (ES), ELISABET ENGEL LOPEZ (ES) |                                                                                                 |                         |                   |                                                                                     |                                             |                                                                                                    |                                                       |
|-------------------------------------------------------------------------------------------------|-------------------------------------------------------------------------------------------------|-------------------------|-------------------|-------------------------------------------------------------------------------------|---------------------------------------------|----------------------------------------------------------------------------------------------------|-------------------------------------------------------|
|                                                                                                 | <b>295EM032 - T1 (T)</b><br>Aula/Aulas A A2.04<br>MARIA LLUISA MASPOCH RULDUA (ES), ORLANDO ONO | universitat pro-        | Visor de Horarios | : UPC                                                                               | AVANCES<br>PLÁSTICO                         | EN EL PROCESADO DE MATERIALES<br>S                                                                                                    | ×                                                     |
|                                                                                                 |                                                                                                 | 2023/202                | -<br>4 Q1         | * 820MOB - MOVILIDAD INCOMIN                                                        | Tipo<br>Grupo                               | Teoria<br>T1                                                                                                    |                                                       |
|                                                                                                 |                                                                                                 | 08:00                   | Lunes             | Martes                                                                              | Aula/Aulas<br>Profesorado<br>Idioma/Idiomas | A A2.04<br>MARIA LLUISA MASPOCH RULDUA (ES).<br>ORLANDO ONOFRE SANTANA PEREZ (ES). NO<br>LEÓN ALBITER (ES). NICOLAS CANDAU (ES).<br>TOBIAS MARTIN ABT (ES)<br>Castellano | PEL                                                   |
|                                                                                                 |                                                                                                 | 10:00                   |                   |                                                                                     | Hora de inicio<br>Hora de finaliza          | 15:00                                                                                                    |                                                       |
|                                                                                                 |                                                                                                 | 12:00                   |                   | BB - M4 (T)<br>Aula/Aulas A A2:05<br>JORDI GUILLEM MARTI (ES), ELISABET ENGEL LOPEZ | (ES)                                        |                                                                                                    | BB - M4 (T)<br>Aula/Aulas A A2.05<br>JORDI GUILLEM MA |
|                                                                                                 |                                                                                                 | 14:00<br>15:00<br>16:00 |                   |                                                                                     | 295<br>Aula<br>MAI                          | SEM032 - T1 (T)<br>Mausa A A2 04<br>Ria Lluïsa Maspoch Ruldua (ES), orlando ono                                                                                          |                                                       |

7. La fecha del examen de cada asignatura aparecerá en la parte inferior de la pantalla:

| Exámenes                                        |             |              |            |                |                      |            |
|-------------------------------------------------|-------------|--------------|------------|----------------|----------------------|------------|
| Asignatura                                      | Тіро        | Grupo/Grupos | Día        | Hora De Inicio | Hora De Finalización | Aula/Aulas |
| AVANCES EN EL PROCESADO DE MATERIALES PLÁSTICOS | FINAL       | T1           | 12/01/2024 | 14:30          | 17:30                | -          |
| AVANCES EN EL PROCESADO DE MATERIALES PLÁSTICOS | REAVALUACIO | T1           | 24/01/2024 | 15:00          | 18:00                | -          |
| BIOLOGÍA                                        | FINAL       | M4           | 10/01/2024 | 08:00          | 11:00                | -          |
| BIOLOGÍA                                        | REAVALUACIO | M4           | 23/01/2024 | 08:00          | 11:00                | -          |
|                                                 |             |              |            |                |                      |            |
|                                                 |             |              |            |                |                      |            |

8. Guarda tu selección haciendo clic en el botón azul:

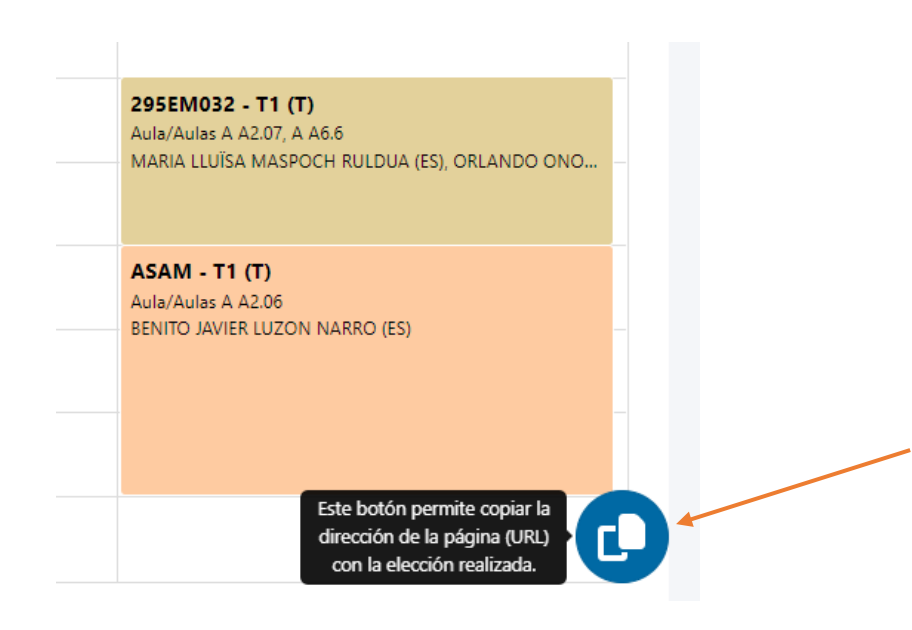